### K•LINE ACADEMY SESSION 1

16 décembre 2021

Les bases de Facebook

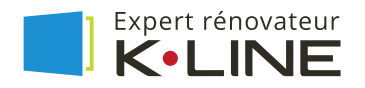

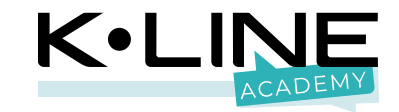

## SOMMAIRE

Facebook

- 1. Un atout business
- 2. Vos objectifs
- 3. Comprendre le langage
- 4. Le fonctionnement
- 5. Configurer sa page
- 6. Animer sa page

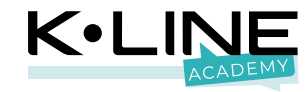

## Micro coupé s'il vous plaît !

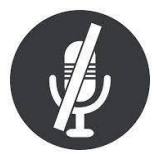

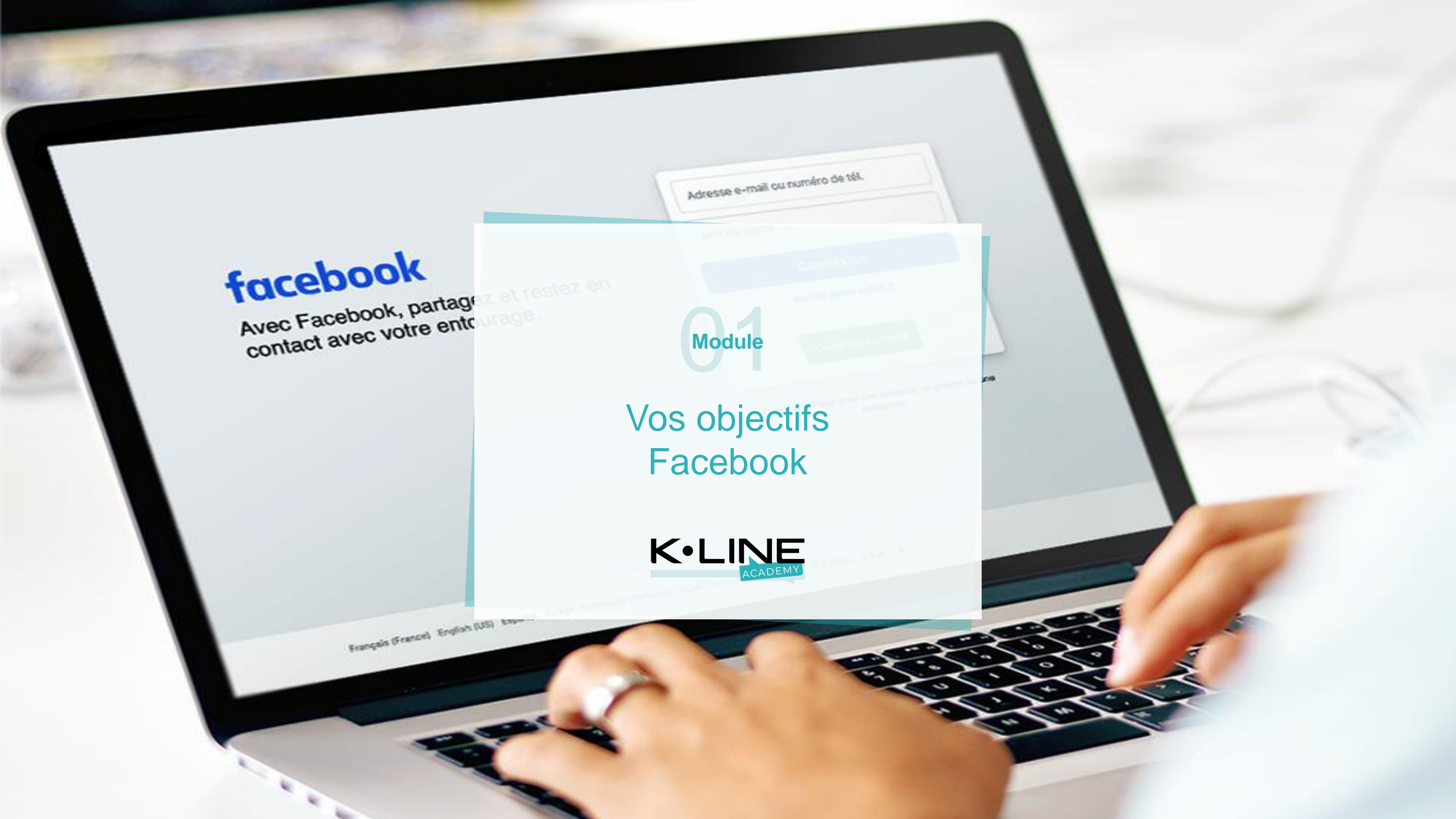

Quel est le pourcentage de la population Française sur Facebook selon vous ?

## Facebook : un levier incontournable

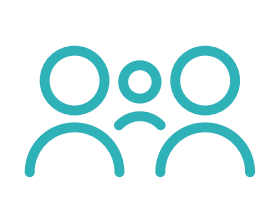

Trois internautes Français sur quatre utilisent Facebook, soit 74% de la population

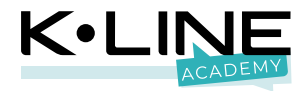

### Facebook : un levier incontournable

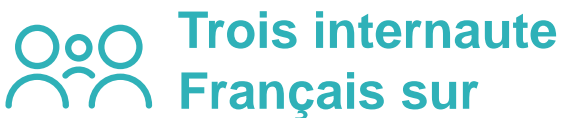

**quatre** utilisent Facebook, soit 74% de la population

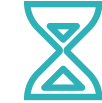

#### 35 ans

C'est l'âge moyen de l'utilisateur Facebook (tous vos clients et prospects sont ici)

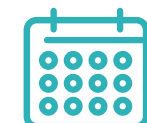

L'engagement sur Facebook est 18% plus élevé les jeudis et vendredis

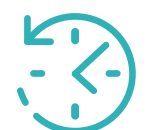

Les français sont connectés en moyenne **58 min par jour** à Facebook

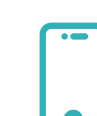

96% des connexions à Facebook se font sur mobile. Il faut donc être lisible.

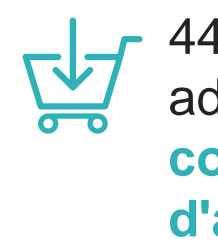

 44% des utilisateurs admettent que leur comportement d'achat est influencé par Facebook

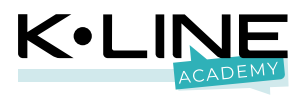

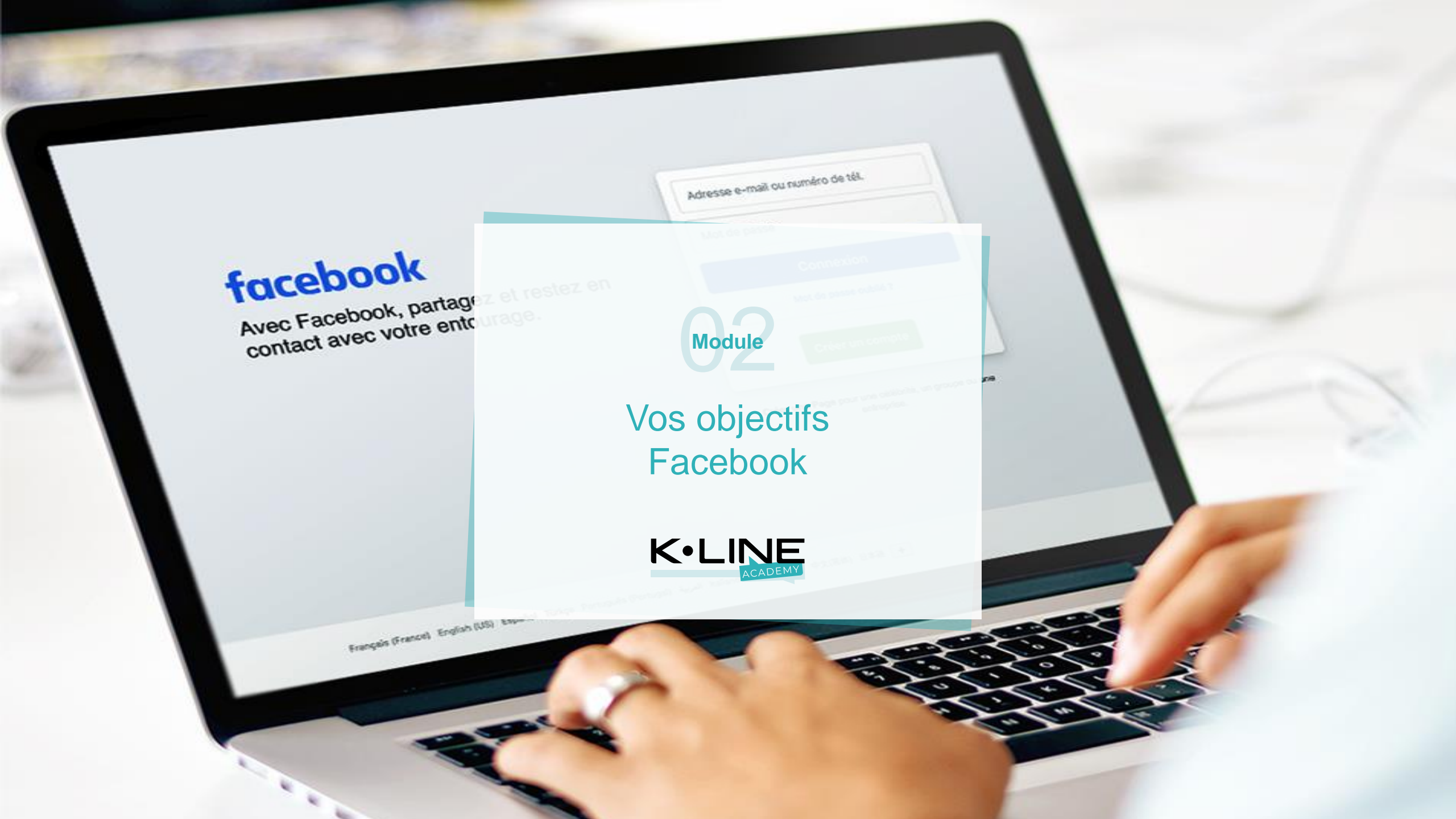

Quel est votre premier objectif sur Facebook ? Important

## Le nombre de fans et de likes ne sont pas des objectifs...

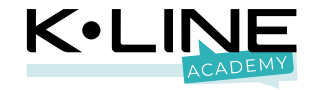

Avoir une page Facebook qui vous ressemble vous permet de :

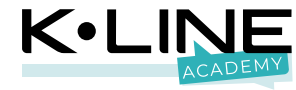

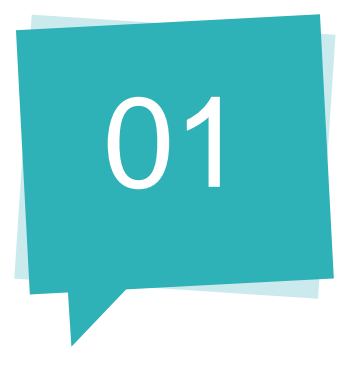

**Rendre visible** votre point de vente sur internet via un meilleur référencement

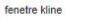

Q. Tous 🖉 Shopping 😱 Images 🗉 Actualités 🗈 Vidéos I Plus Paramètres Outils

X J Q

Environ 384 000 résultats (0,78 secondes)

www.k-line.fr = K+LINE, fabricant de fenêtres alu, coulissants, portes d'entrée . K-LINE, fabricant français de fenêtres, baies coulissantes, portes d'entrée sur mesure en neuf et rénovation, Lumière, isolation, design, finesse, couleur

Fenêtres et portes-fenêtres Baie coulissante 2 rails K-LINE A.I.R. - Vitrages La baie coulissante à deux rails en décoratifs - Les couleurs aluminum K+line s'ouvre ..

Catalogue fenêtres K+LINE Portes d'entrée Catalogue fenêtres K-LINE. La porte d'entrée en alu K-LINE dispose d'un ouvrant monobloc

Nous contacter

fenetre en aluminium, fabricant et

Catalogues Brochure générale présentant toute la gamme de menuiseries Autres résultats sur k-line.fr »

spécialiste de la fenetre en ....

Vidéos - Tutos | Menuiserie et fenêtre aluminium - K+LINE

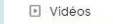

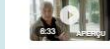

Les Avantages des Fenêtres K-Line Expert rénovateur K-LINE - Expert Rénovateur K-LINE

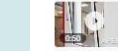

K-Line - K-LINE, La Fenêtre Lumière Vidéos K-LINE | Menuiserie et fenêtre aluminium - K+LINE K-Line - K-LINE, La Fenêtre Lumière

Pose de fenêtres K-Line (2) - MCP Menuiseries YouTube - MCP - Fenêtres / Vérandas / Portails

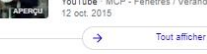

www.facebook.com > KLineFenetreLumiere \* K-LINE, La Fenêtre Lumière - Home | Facebook K-LINE, La Fenêtre Lumière. 8244 likes · 328 talking about this. Depuis 1997, nous fabriquons (en ) des fenêtres, baies coulissantes et portes...

pdf.archiexpo.fr > K-Line \* FENÊTRES - K-Line - Catalogue PDF | Documentation Consultez l'intégralité du catalogue FENÉTRES de la société K-Line sur ArchiExpo. Page: 1/41.

blog equipbale.com > Produits et innovations \* Fenêtre K-line : des menuiseries qui combinent isolation ... 3 avr. 2020 - Avec ses différentes gammes de fenêtres, K-line assure des produits de haute qualité aux performances indéniables aux installateurs et ...

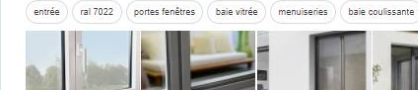

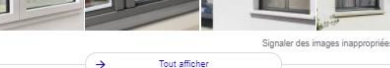

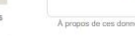

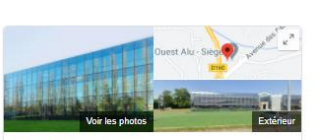

K-LINE

Envoyer

K•LINE - Siège

Sits Web Itineraire Enregistrer Appeler 3,3 \*\*\*\* \* 73 avis Google

Fenêtre en aluminium aux Herbiers

Adresse : 24 Avenue des Sables, 85500 Les Herbiers Horaires : Ouvert - Ferme à 12:15 - Ouvre de nouveau à 13:30 -Téléphone : 0 801 80 38 03

Suggérer une modification · Vous êtes le propriétaire de cet établissement ?

Vous connaissez ce lieu ? Partagez des infos récentes

Questions et réponses Poser une question Afficher toutes les questions (8)

Envoyer sur votre téléphone

Avis @ Donner un avis Ajouter une photo 73 avis Google

Source : K+LINE - Siège

"Leader français de la menuiserie aluminium, K-LINE propose une gamme complète de portes, de fenêtres, de portes d'entrée et de baies coulissantes adaptées à toutes les architectures."

K-LINE K-LINE - Siège

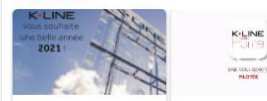

😵 Toute l'équipe K+LINE vous INOUVEAUTE! KILINE souhaite une BELLE ANNEE 2021 ! \* 5 janv. 2021

TOI I Découvrez le nouveau coulissant piloté développé e 19 nov. 2020 En savoir plus

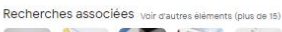

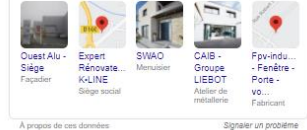

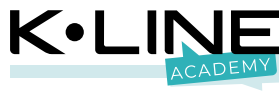

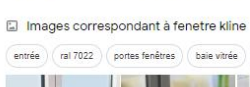

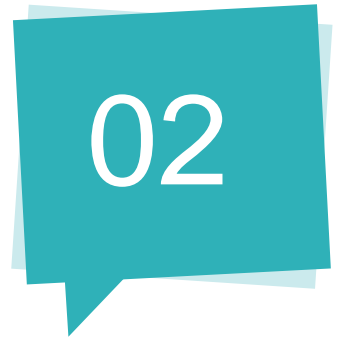

Convaincre de futurs acheteurs en mettant en avant votre expertise et votre vie d'entreprise

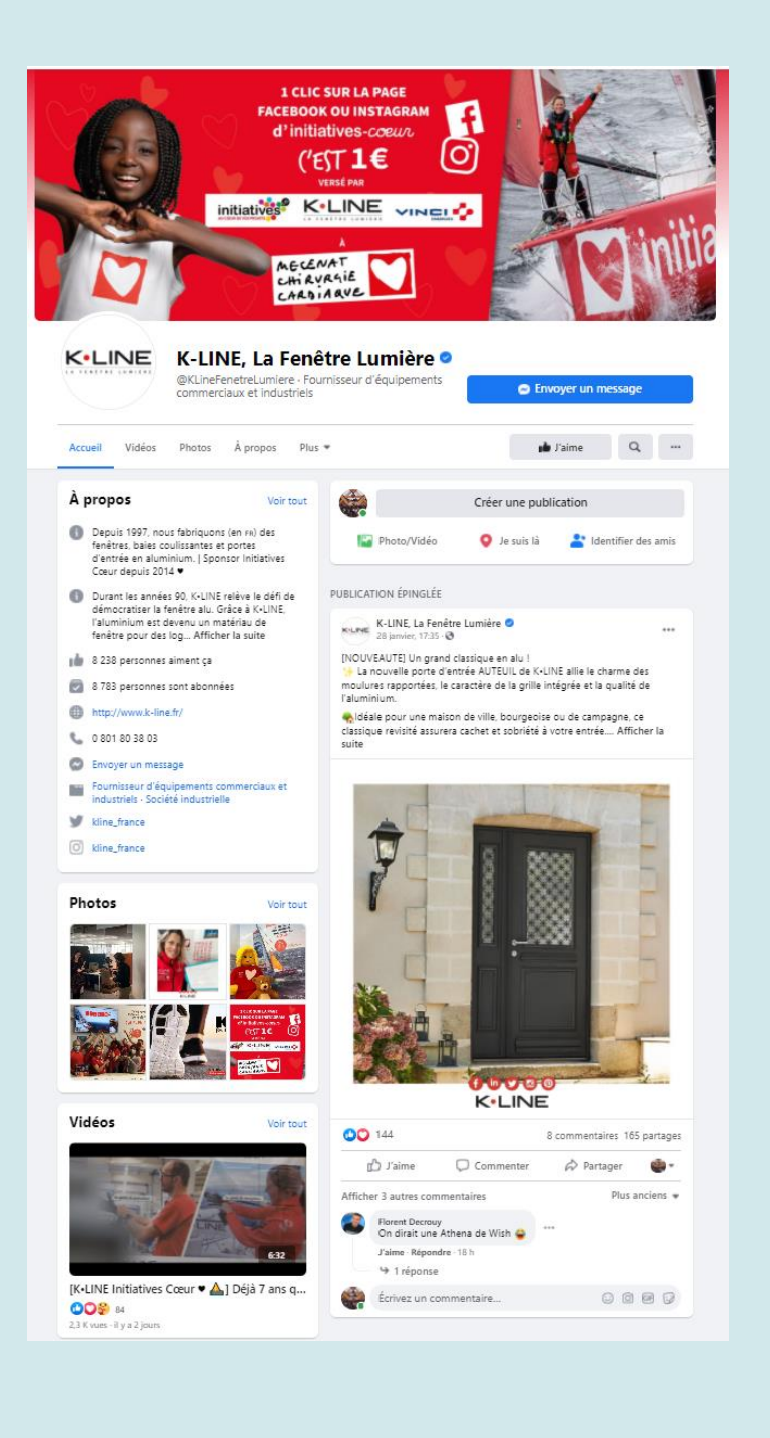

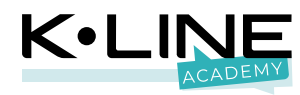

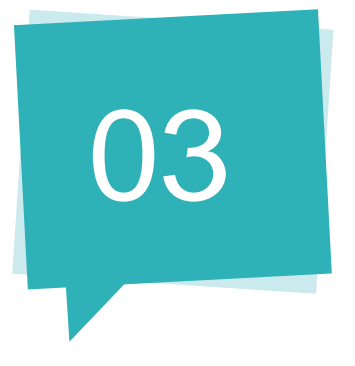

### Préparer le terrain pour des campagnes publicitaires ciblées

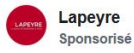

Faites le plein de nouveautés et concrétisez vos projets les plus fous 📀 ! Lapeyre vous offre jusqu'à -25% sur une sélection de fenêtres.

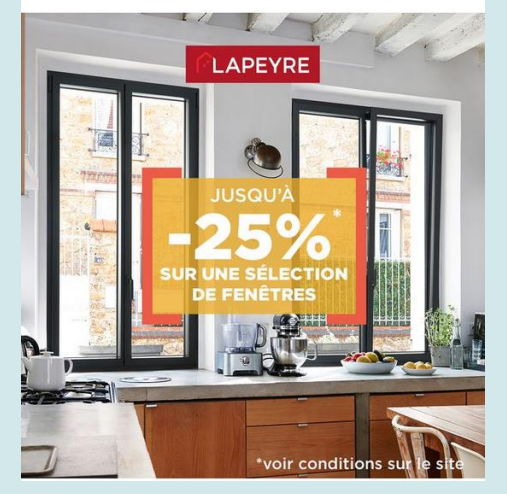

Votre intérieur 100% personnalisé, imaginé en 3D par nos

Avant

MAISONS X RHINOV

Maisons du Monde

Sponsorisé

décorateurs en ligne.

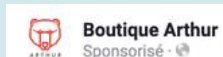

...

Nouvelle collaboration dans votre Boutique Arthur. La collection capsule qui habille les nuits de toute la famille pour la ....Voir plus

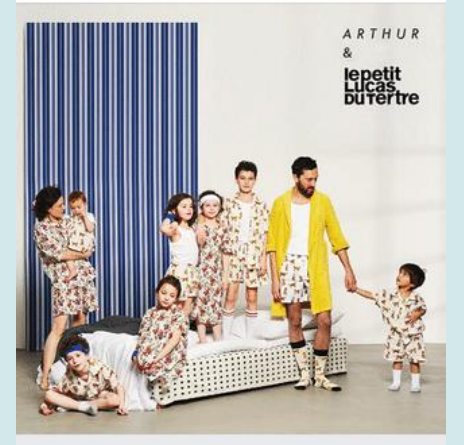

FB.COM Arthur X Le Petit Lucas du Tertre

ITINÉRAIRE

K-LINE Expert Renovateur
 Aujourd'hui à 16:30 @
 -15 % dès l'achat de votre première fenêtre, c'est chez nous

du 20 septembre au 24 octobre.

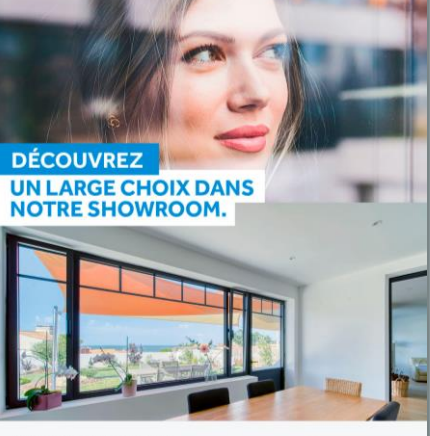

Votre Expert rénovateur K•LINE vous attend !

ITINÉRAIRE

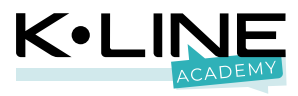

## Module

### Comprendre le langage Facebook

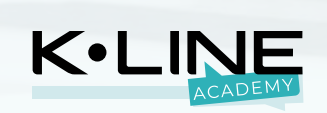

Hashtag, mention, engagement... quels sont les mots techniques que vous n'êtes pas sûrs de bien comprendre ?

### 1. Un profil

#### 2. Une notification

- 3. Un message privé
- 4. Un fil d'actualité (timeline)

5. Story

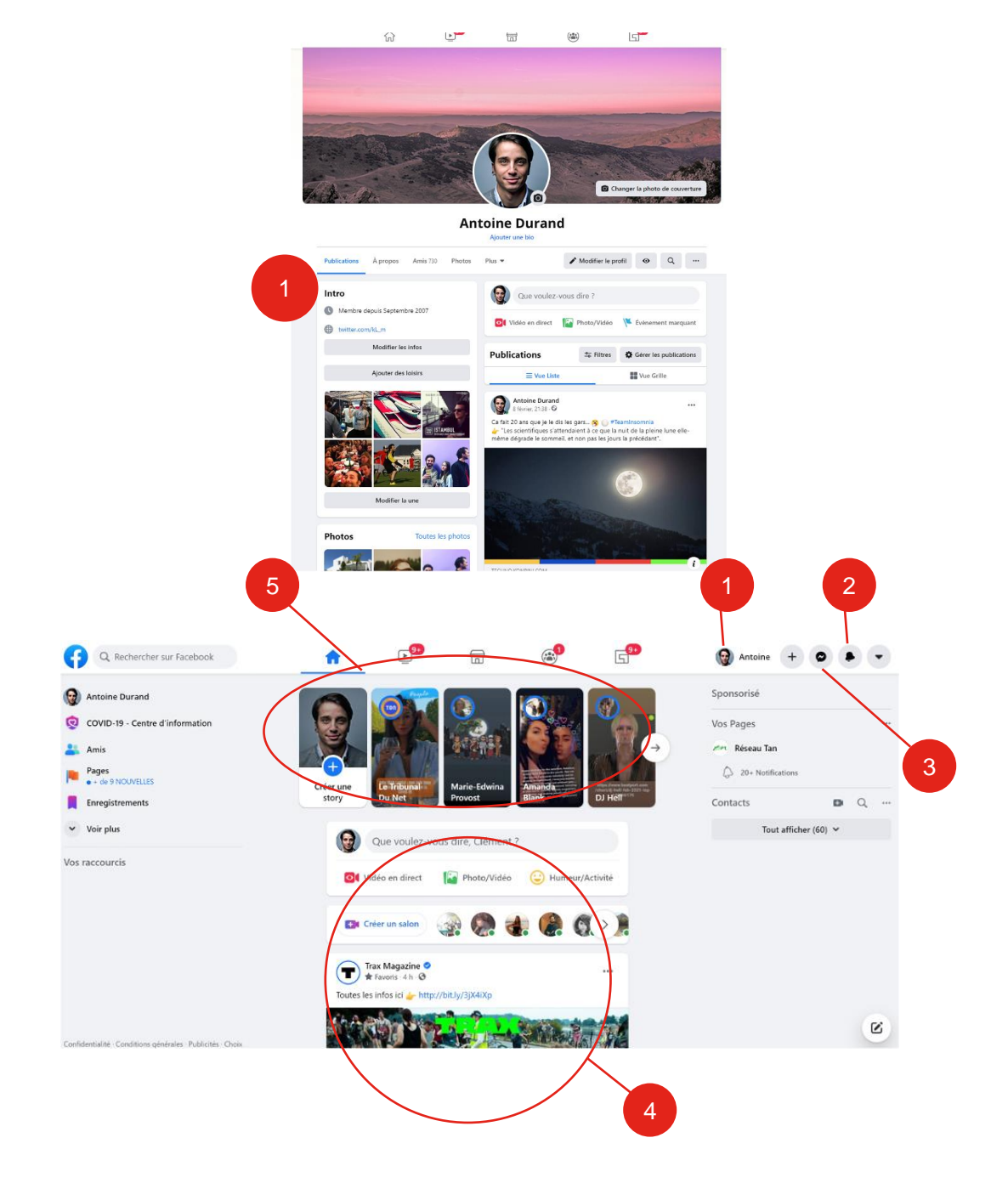

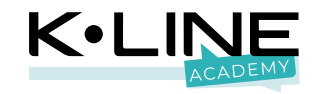

#### 6. Une page

7. Un fan

8. Un abonné

9. Un mur

10. Une photo de profil

11. Une cover (ou couverture)

12. Un post (une publication)

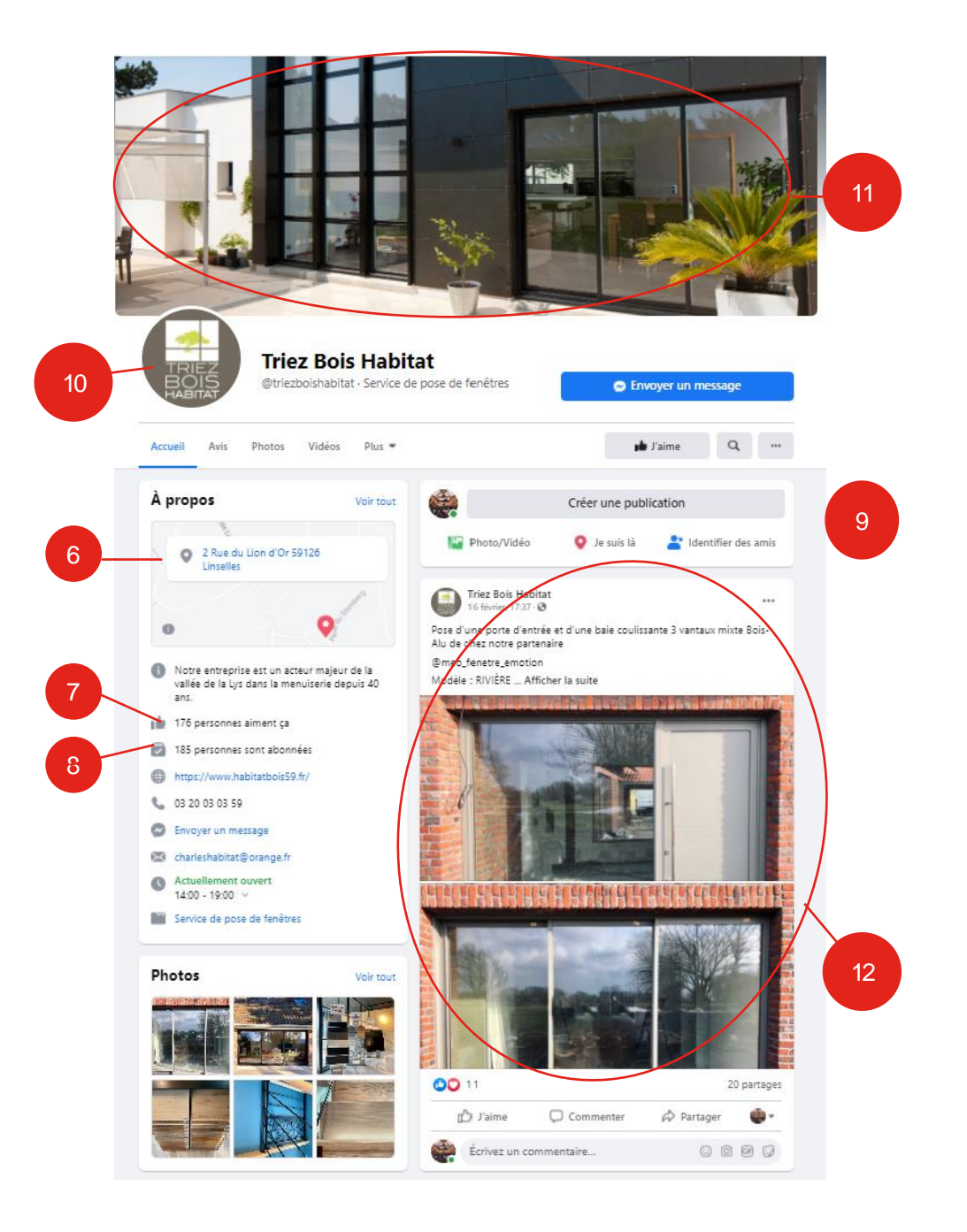

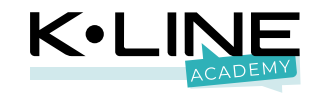

- 13. Une mention
  14. Un hashtag
  15. Un like (ou J'aime)
  16. Un commentaire
  17. Un partage
- 18. Une réaction
- 19. E-réputation
- 20. Référencement
- 21. Engagement (interaction)
- 22. Portée

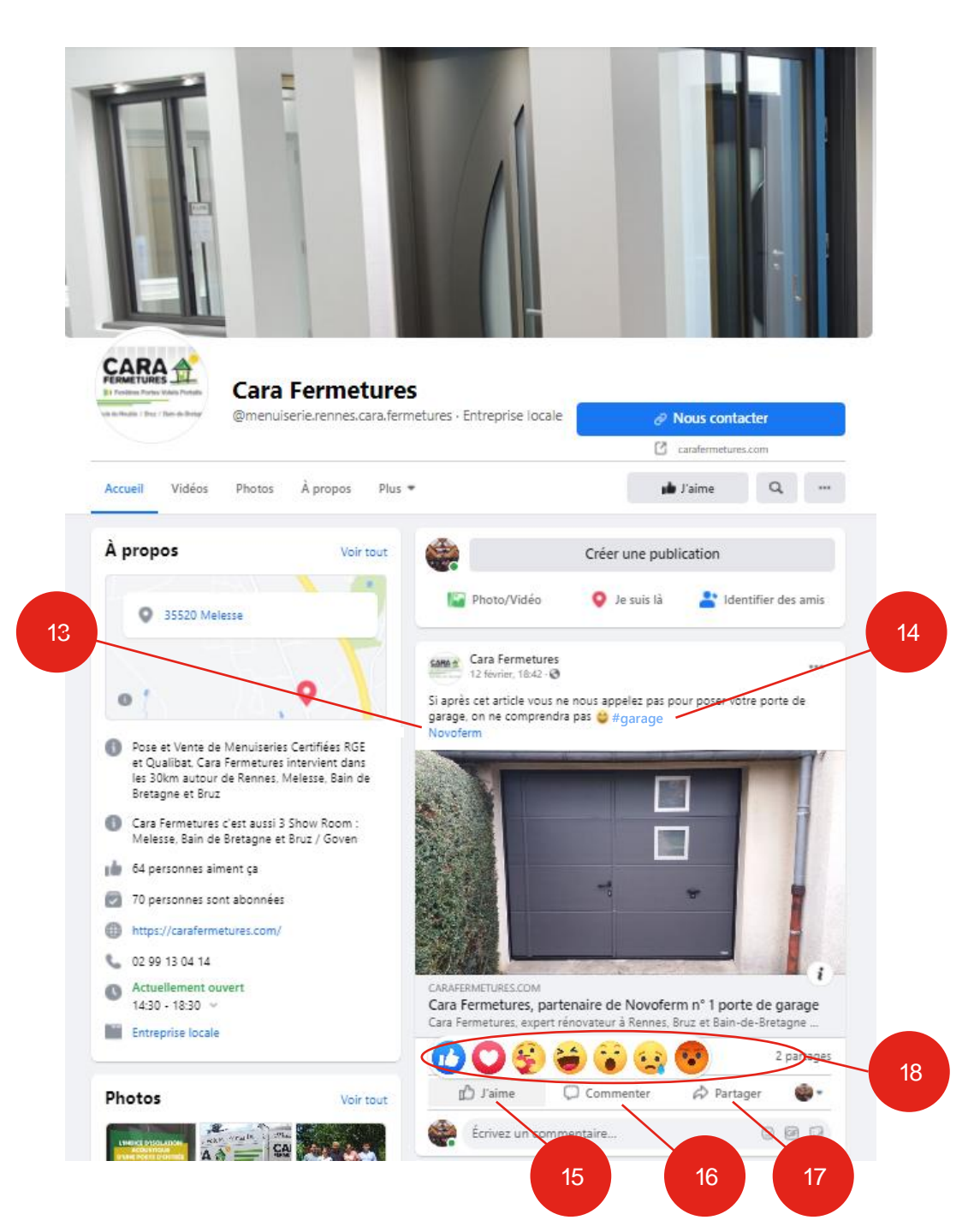

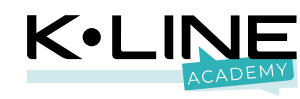

## **Des questions ?**

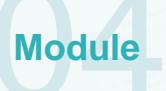

Post Call

LET TH

### Le fonctionnement

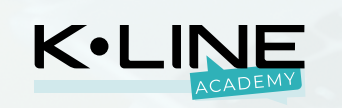

Une publication d'une page arrive dans le fil d'actualité de :

## Une page touche en moyenne 5% de ses fans...

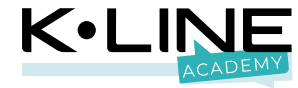

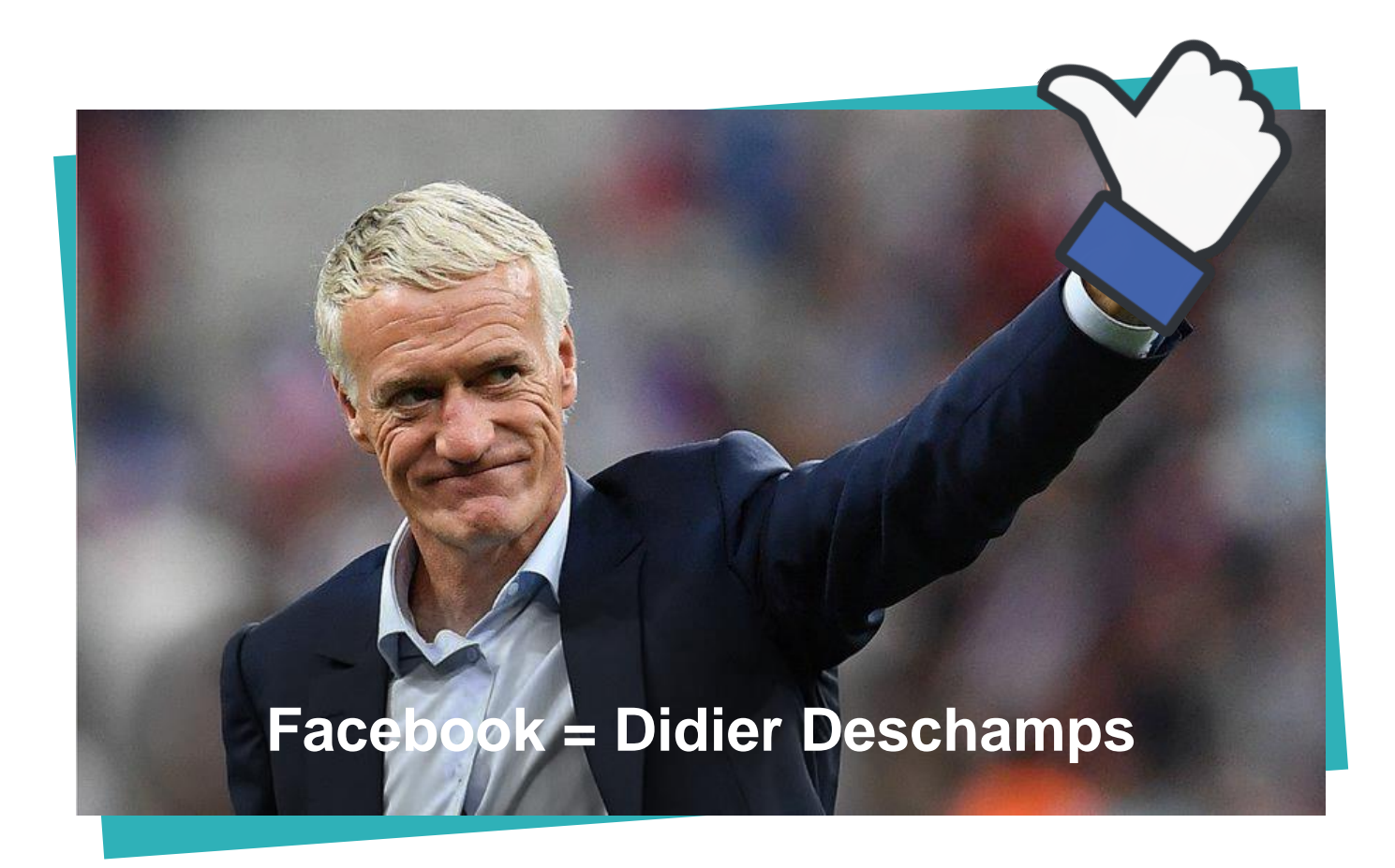

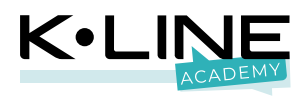

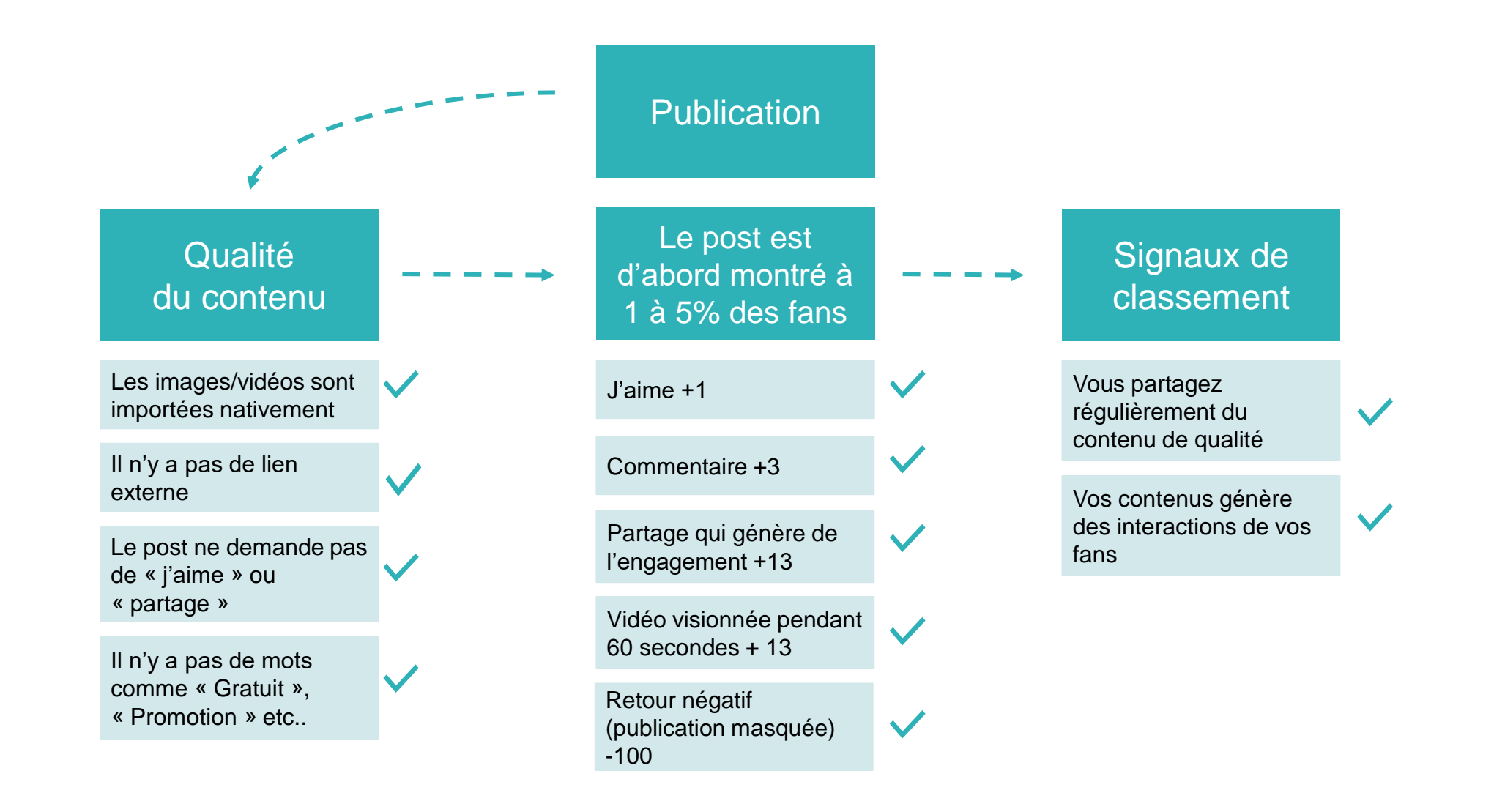

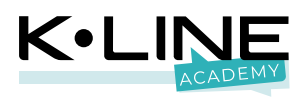

## Les réseaux sociaux déterminent la qualité de vos contenus en fonctions des interactions qu'ils génèrent !

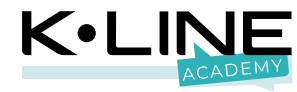

## **Des questions ?**

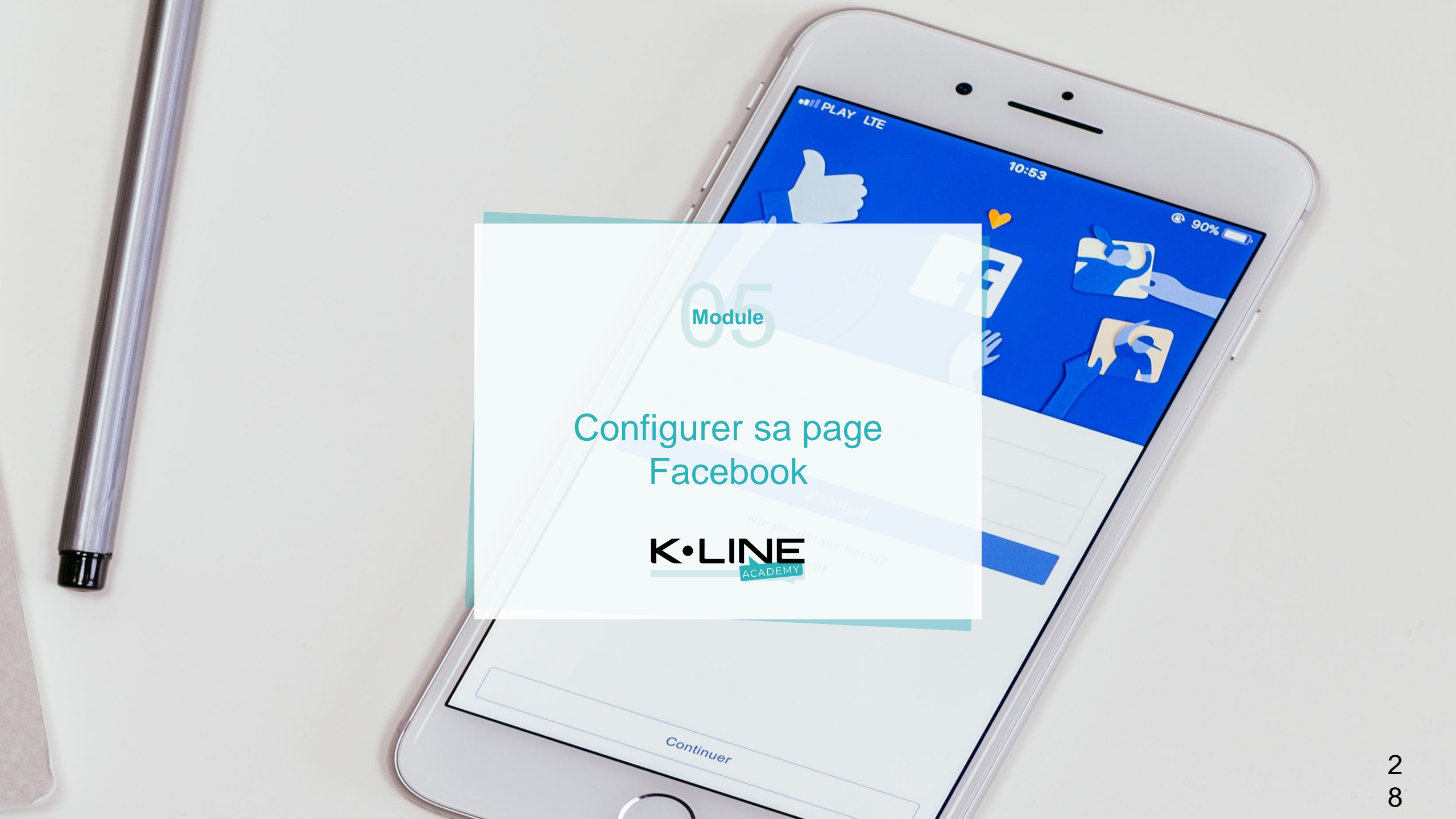

## Pas de profil, pas de page Facebook !

- 1. Créer son profil Facebook Rendez-vous sur www.facebook.com
- 2. Remplissez les champs suggérés :
  - « Nom », « Prénom », « Numéro de mobile », etc.
- Notez bien votre e-mail et mot de passe et conservez-les en lieu sûr.

Vous pouvez utiliser votre profil Facebook personnel puisqu'à aucun moment ce dernier ne sera rendu visible sur votre page.

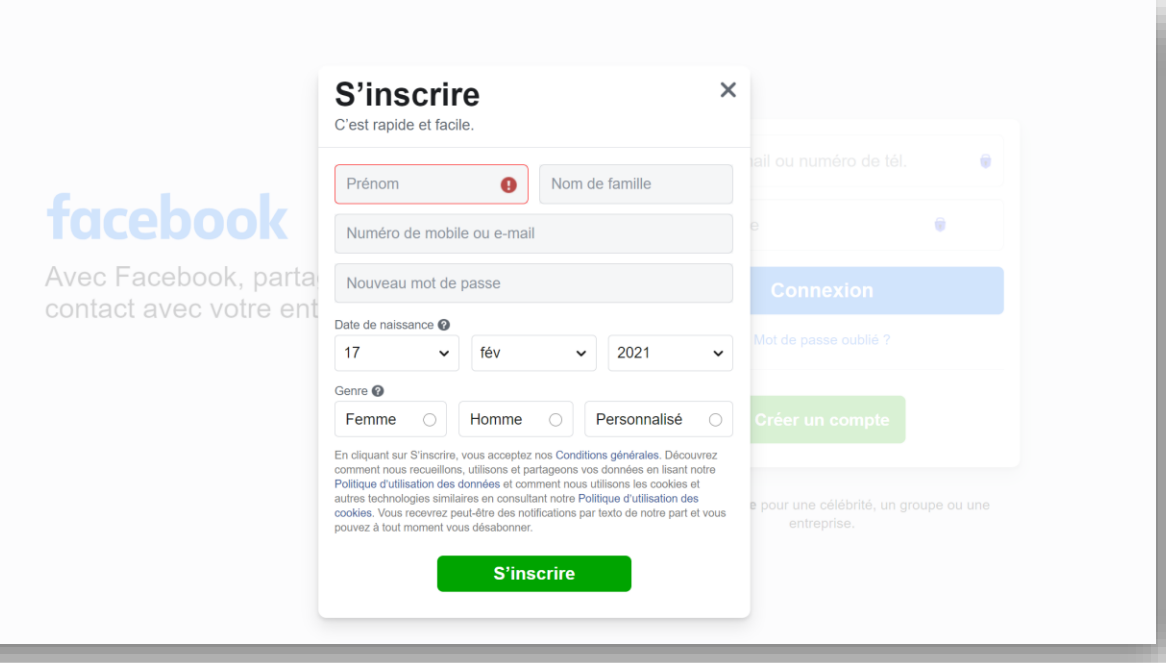

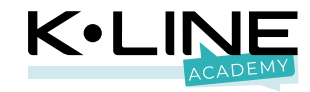

### Créer une page Facebook locale

- 1. Cliquez sur « Page» dans le menu déroulant
- 2. Choisir un nom simple et court pour votre page.
- 3. Sélectionnez les catégories : IMPORTANT
  - « Service de pose de fenêtres »,
  - « amélioration de l'habitat »
  - et « service local ».

| C                                                                                                    | réer                                                                                  |
|----------------------------------------------------------------------------------------------------|---------------------------------------------------------------------------------------|
| e                                                                                                    | B Publication<br>Partagez une publication sur le fil d'actualité.                     |
|                                                                                                    | Story<br>Partagez une photo ou un message.                                            |
| 1                                                                                                    | Évènement marquant<br>Ajoutez un évènement marquant sur votre profil.                 |
|                                                                                                    | Page<br>Communiquez et partagez avec vos clients ou fans.                             |
| e                                                                                                    | Groupe<br>Communiquez avec des personnes qui partagent vos                            |
| E                                                                                                    | Kevenement     Rassemblez les gens autour d'un évènement public     ou privé.         |
|                                                                                                    | Petite annonce Marketplace<br>Vendez des articles aux membres de votre<br>communauté. |
| 6                                                                                                    | Collecte de fonds<br>Levez des fonds pour une cause qui vous tient à<br>cœur.         |
| Pages : Créer une Page                                                                                                    |                                                                                       |
| 2 ations sur la Page                                                                                                    | Abelo unone                                                                           |
| Kom de la Page (obligatoire)<br>Kline Academy                                                                                                    |                                                                                       |
| Utilisez le nom de votre entreprise, marque<br>ou un nom qui explique l'objet de la Page.                                                               |                                                                                       |
| Catégorie (obligatoire) Service local ×                                                                                                    |                                                                                       |
| Amélioration de l'habitat ×                                                                                                    |                                                                                       |
| Service de pose de fenêtres ×                                                                                                    | Kline Academy<br>Service local                                                        |
| Cholsissez une catégorie qui décrit le type d'entreprise,<br>d'organisation ou de sujet que votre Page représente. Vous<br>pouvez en ajouter 3 maximum. | Plus 💌 📫 J'aime 💿 Message 🔍 …                                                         |
| Description                                                                                                    | À propos  Description                                                                 |
| Décrivez ce que fait votre entreprise, le service que vous<br>offrez ou l'objet de la Page.                                                             |                                                                                       |
| Yous pouvez ajouter des images, des coordonnées et d'autres<br>détails après avoir créé la Page.                                                        | Creer une publication                                                                 |
| Créer une Page                                                                                                    | Menter Photo/Vidéo 🔮 Identifier des personnes 🧿 Je suis là 👻                          |
|                                                                                                    |                                                                                       |

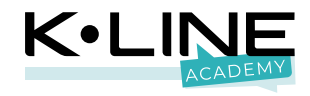

### Enrichir sa page

- 1. Télécharger votre logo en photo de profil
- 2. Charger une couverture attractive.
- Elle peut mettre en avant :
- Une campagne
- Un projet
- Votre réseau

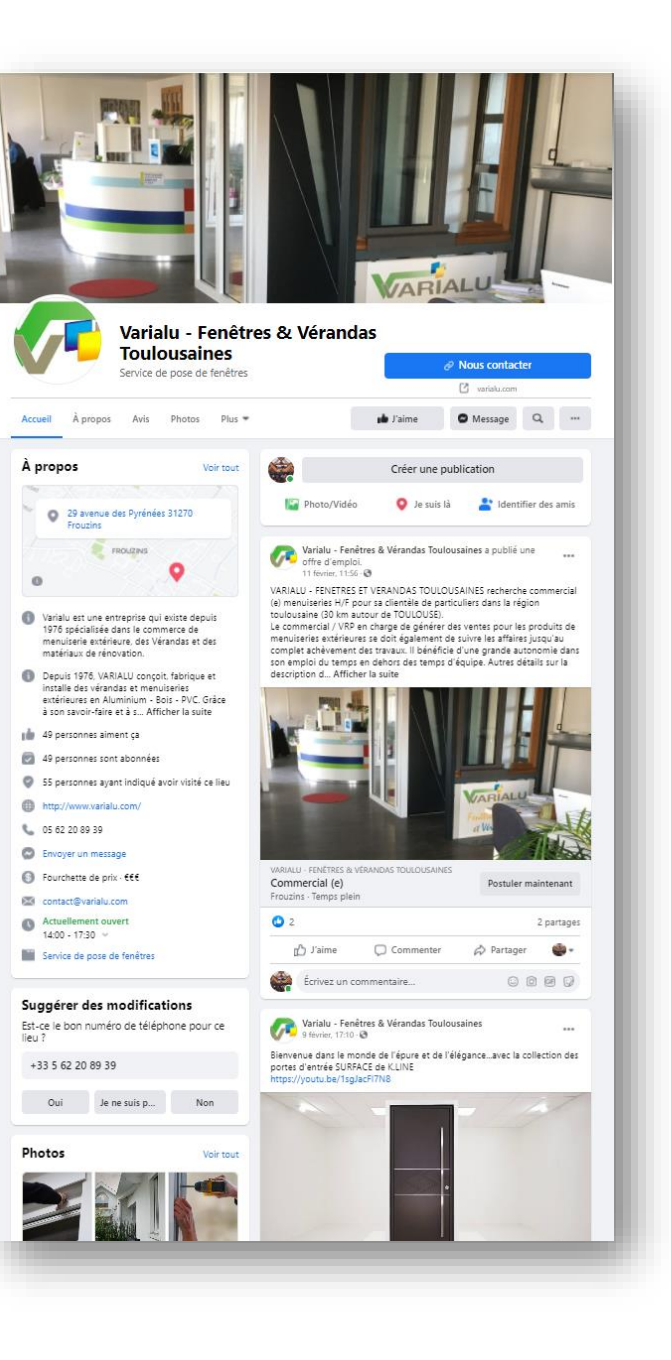

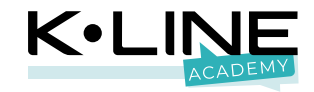

### Le bouton d'appel à action

Le bouton d'appel à action peut vous permettre de rediriger les visiteurs de votre page vers un site extérieur à Facebook.

#### Pour ce faire :

- Cliquez sur « Modifier le bouton » dans le menu déroulant
- 2. Sélectionnez « En savoir plus sur votre entreprise » et ajoutez l'URL de votre site

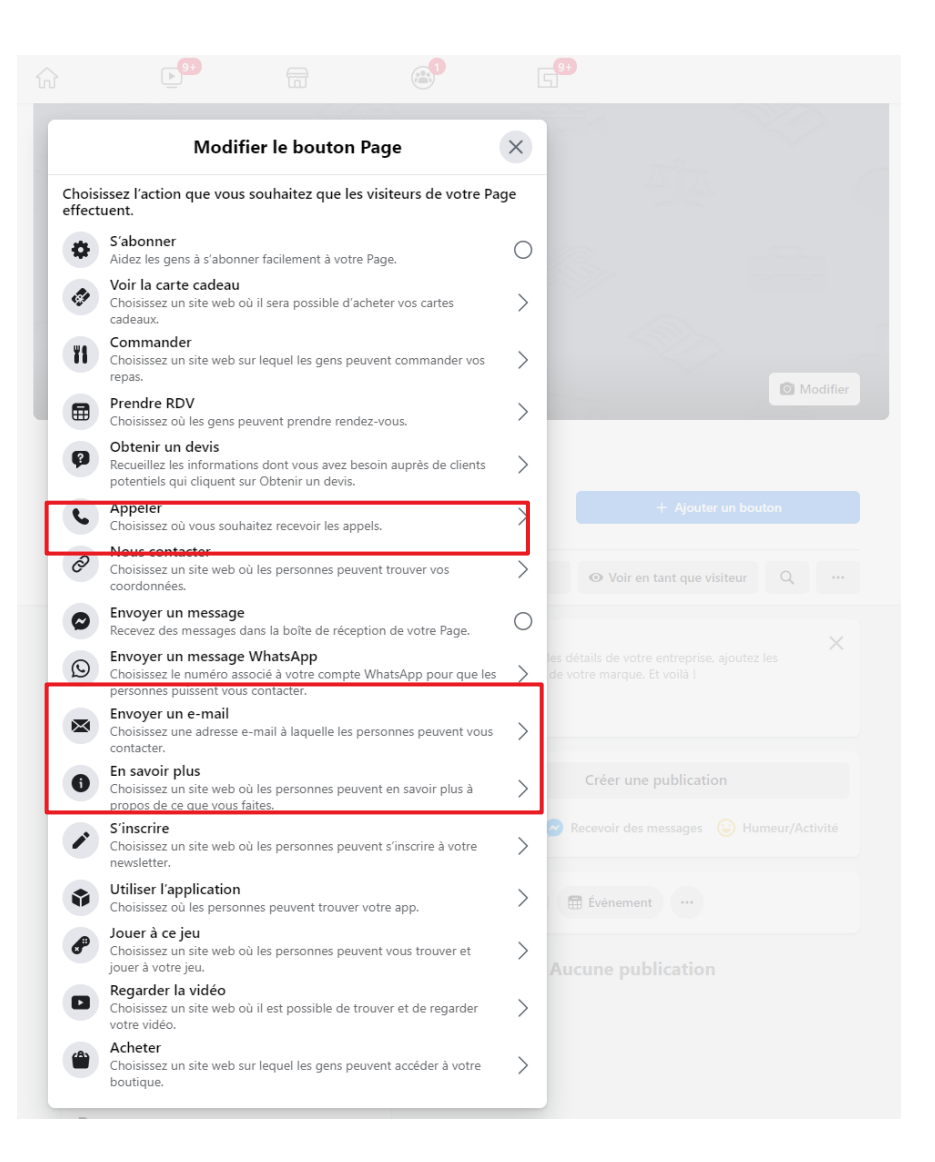

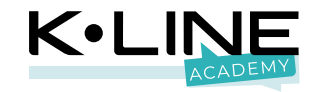

### La page « À propos »

Enrichissez l'onglet « À propos » de votre page en complétant toutes les rubriques, c'est essentiel !

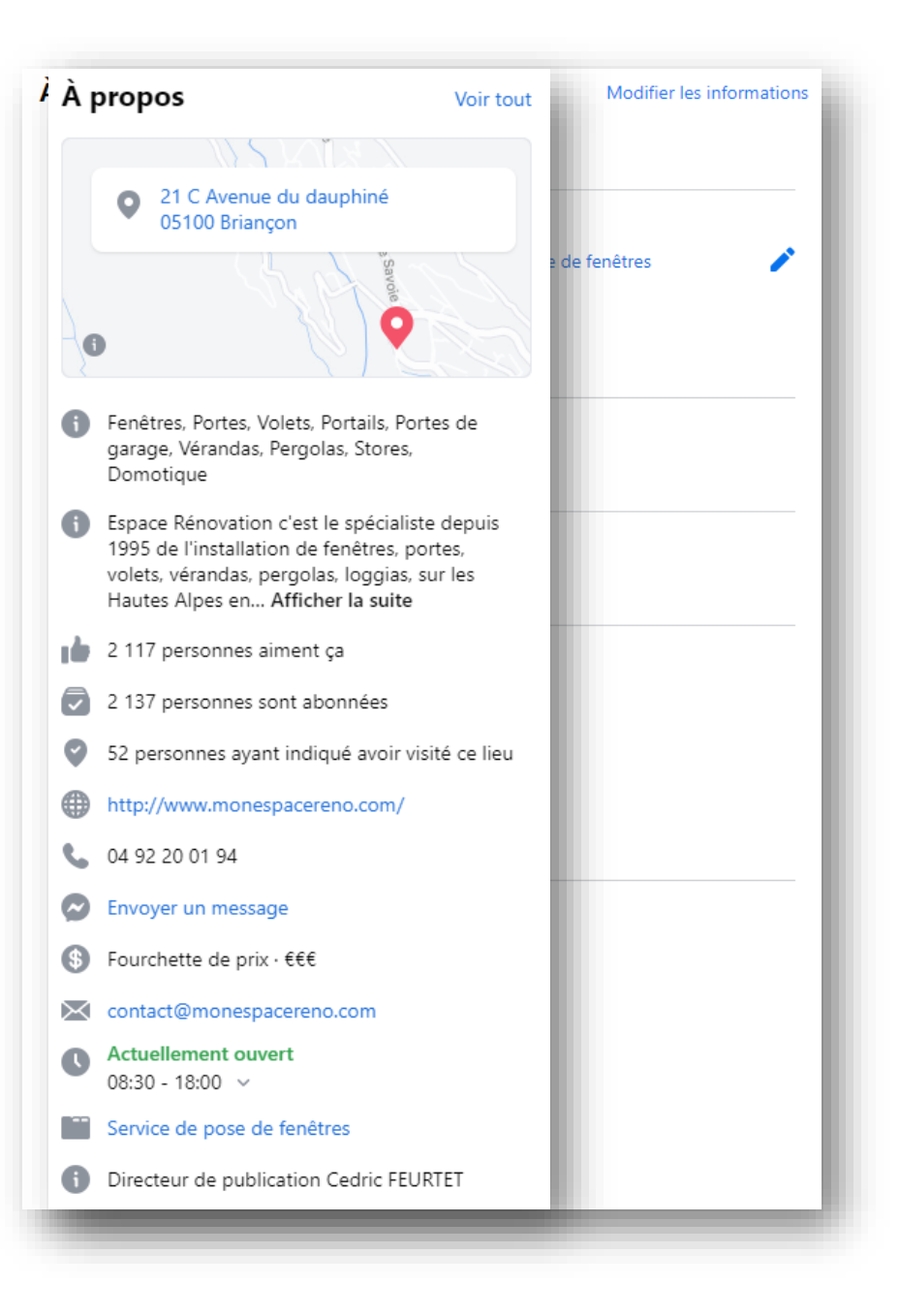

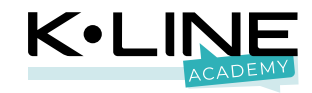

### Les rôles des pages

- 1. Rendez-vous dans les paramètres de la page, puis dans l'onglet « Rôle de la page »
- Pour ajouter un nouveau rôle, il vous suffit de saisir l' « E-mail » ou le « Nom du profil » de la personne concernée
- 3. Les rôles données peuvent-être, au choix :
- L'administrateur
- Le créateur de contenu
- L'annonceur
- L'analyste de statiques

Si le rôle d'administrateur est important,

il est indispensable d'avoir au moins deux profils liés à votre page !

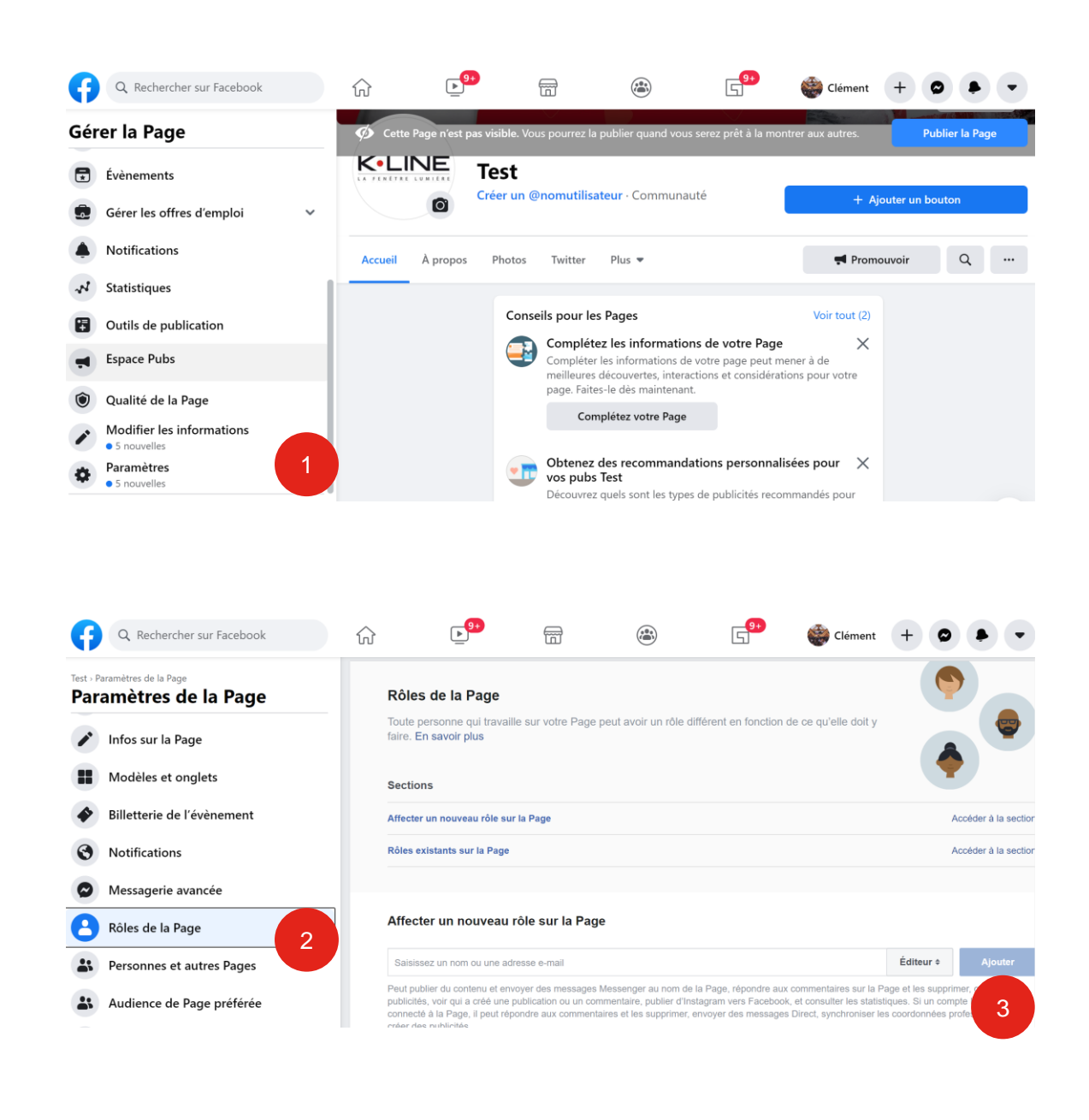

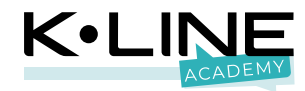

## **Des questions ?**

Module

332121

BURE THE

[.....].11111]A

3 3

21

7

### Animer sa page Facebook

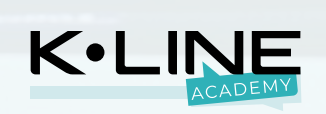

## **Publier une photo**

- 1. Cliquez sur « Créer une publication »
- 2. Ajoutez votre photo
- 3. Rédigez votre accroche
- Ajoutez une photo supplémentaire si vous le souhaitez

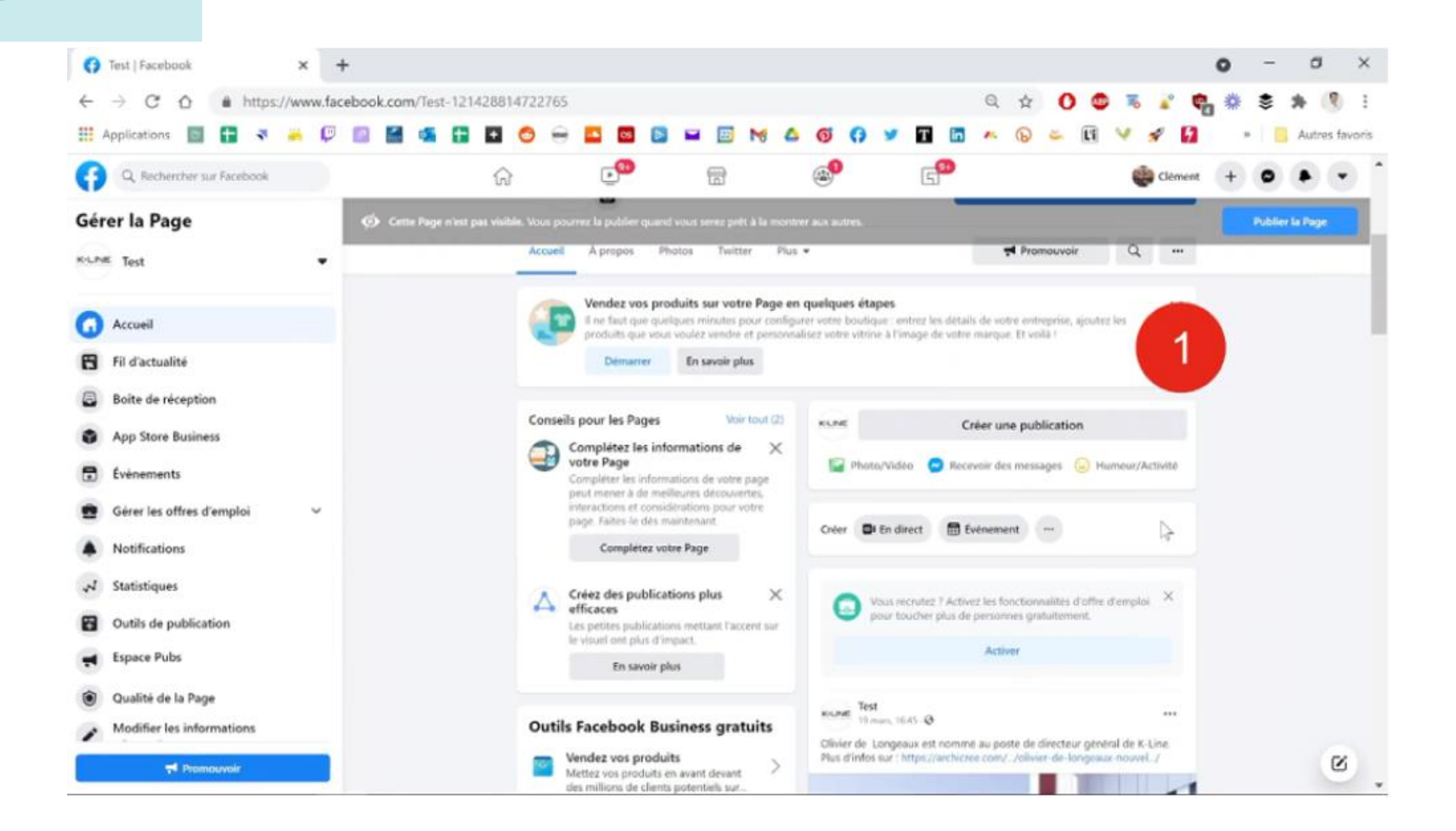

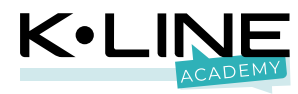

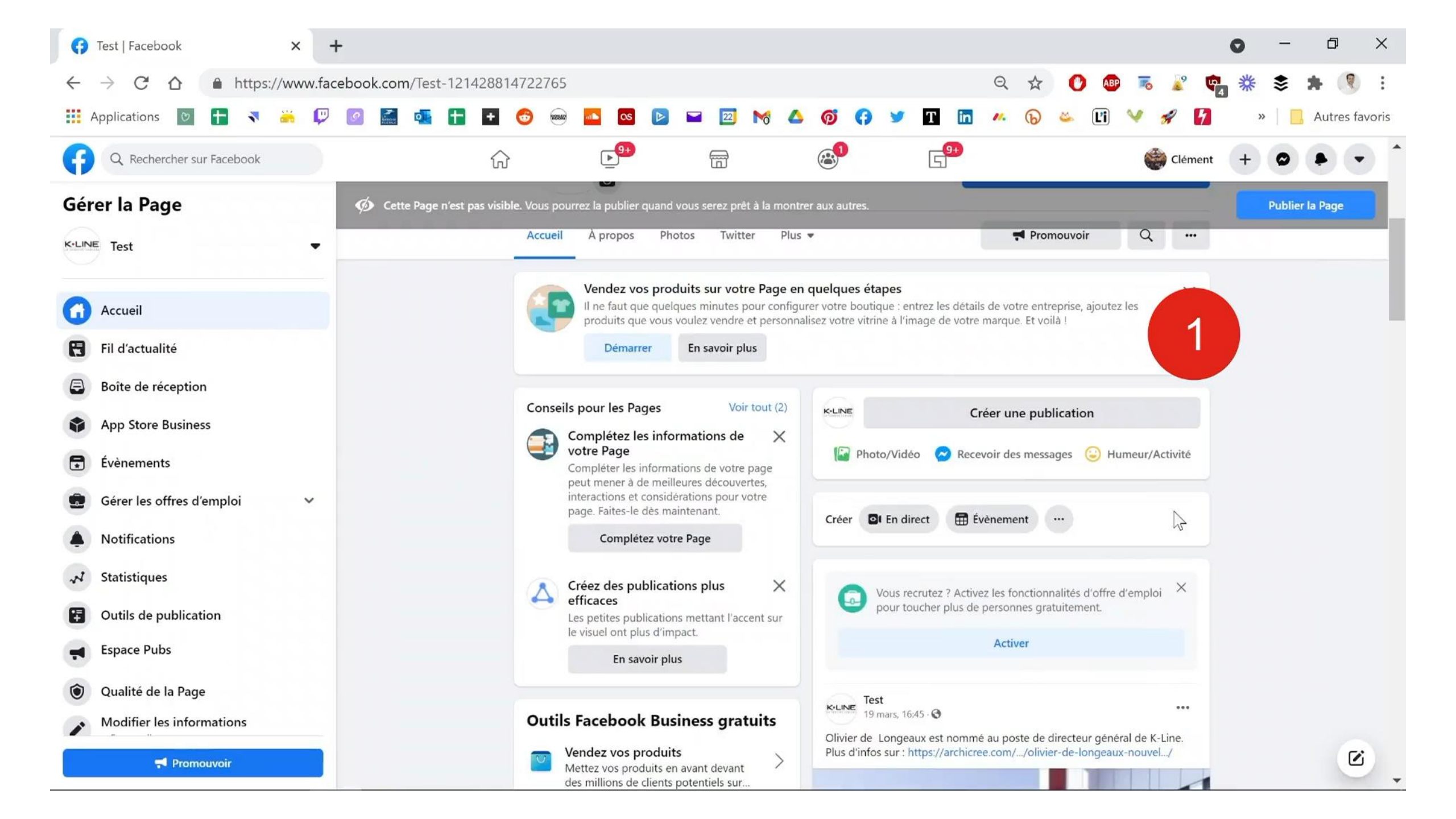

### Publier une vidéo

- 1. Cliquez sur « Créer une publication »
- 2. Cliquez sur le bouton photo/vidéo
- 3. Sélectionnez votre vidéo
- 4. Rédigez votre titre et accroche
- 5. Ajoutez des mots-clés (non obligatoire)
- 6. Modifiez la miniature : le visuel que vous souhaitez voir apparaitre au moment du lancement de la vidéo

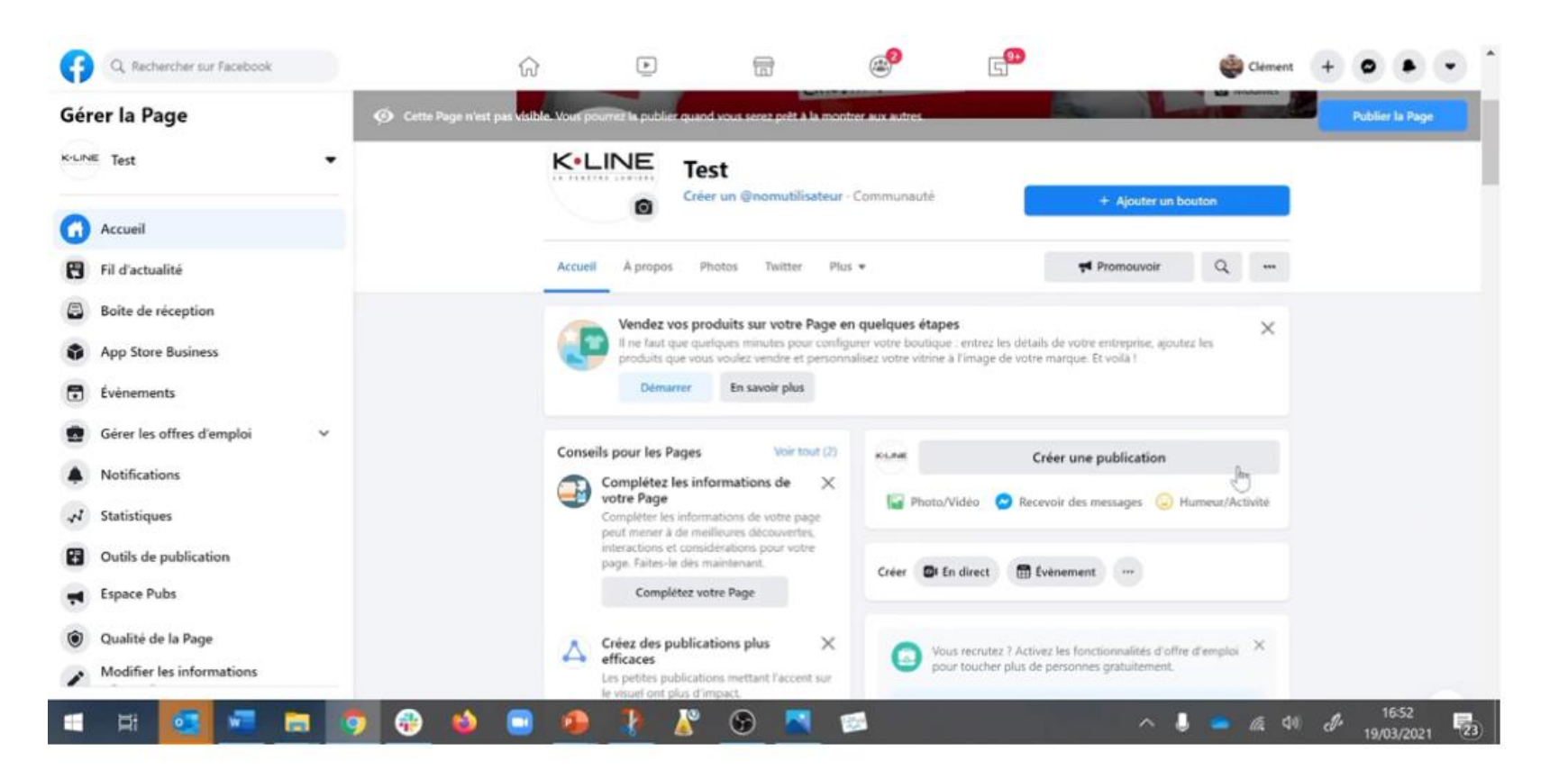

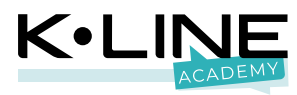

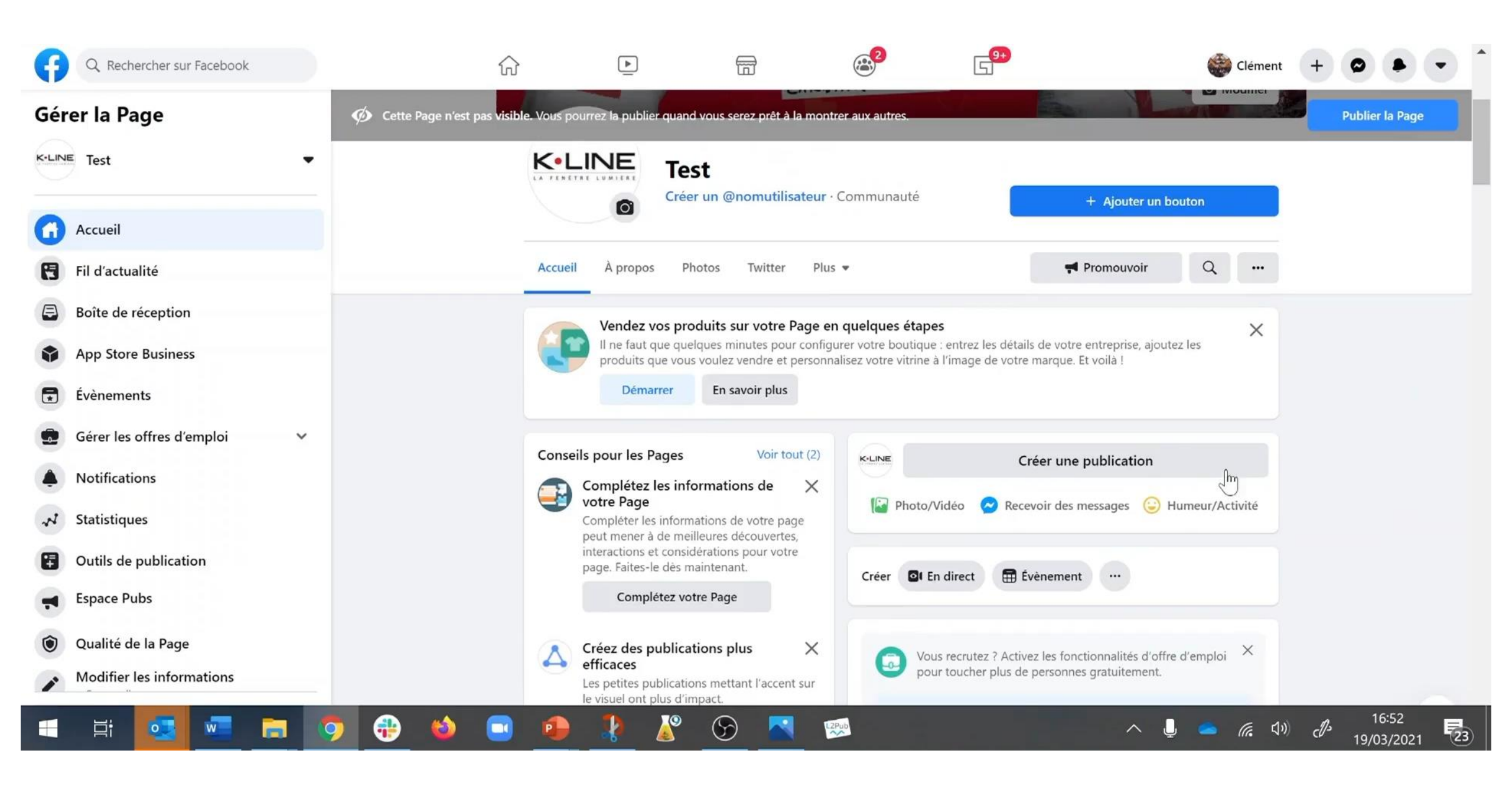

## **Publier un lien**

- 1. Insérez un lien
- 2. Une fois l'image chargée, supprimez celui-ci
- 3. Proposez une accroche attractive

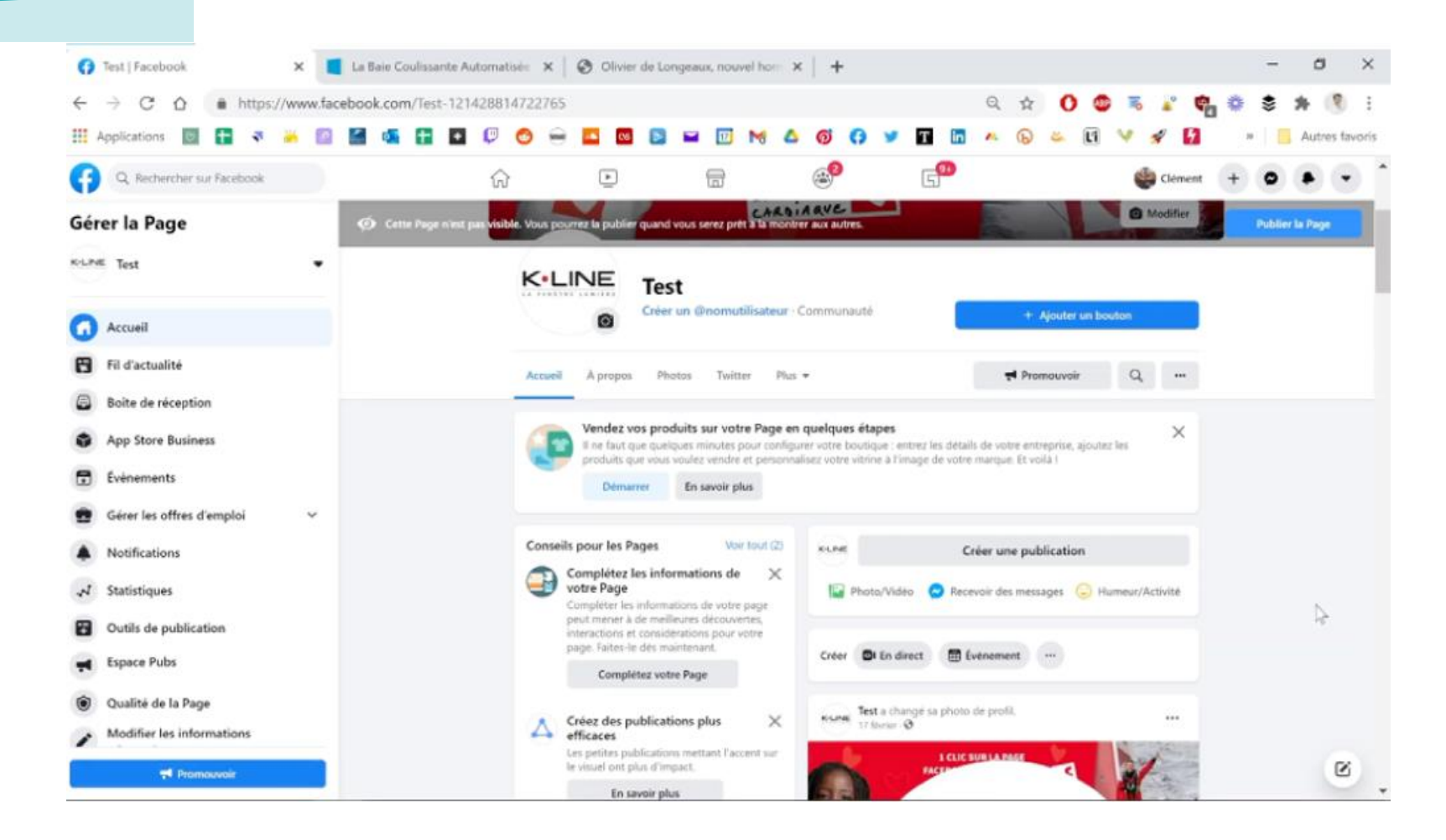

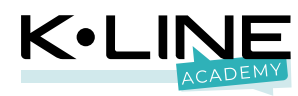

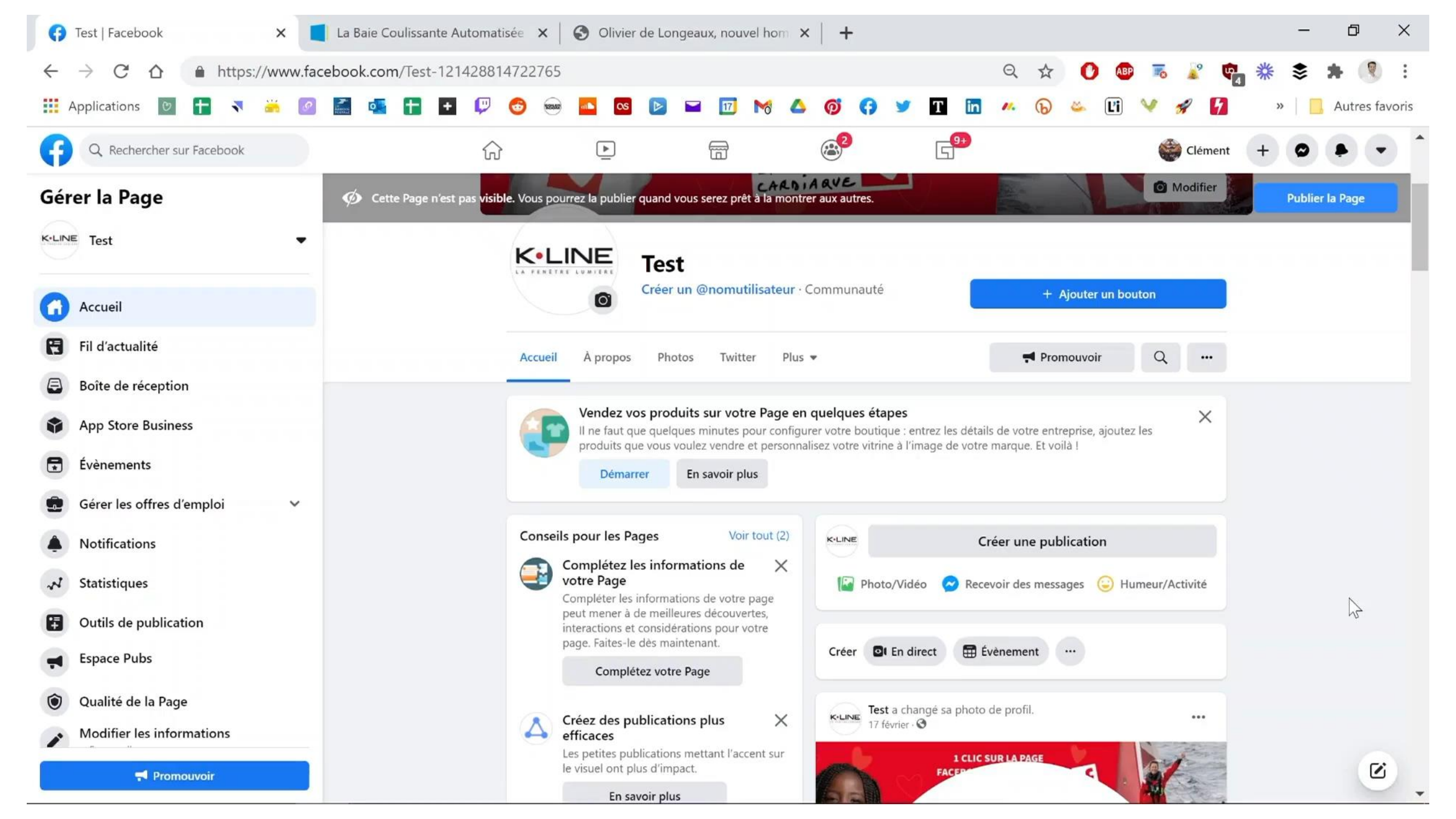

# Programmer les publications

- 1. Cliquez sur « Créer une publication »
- 2. Cliquez sur « Creator Studio »
- 3. Rédigez votre accroche et importez votre visuel
- 4. Faites dérouler le menu : « Partager maintenant »
- 5. Cliquez sur « Programmer » et sélectionnez la date de publication

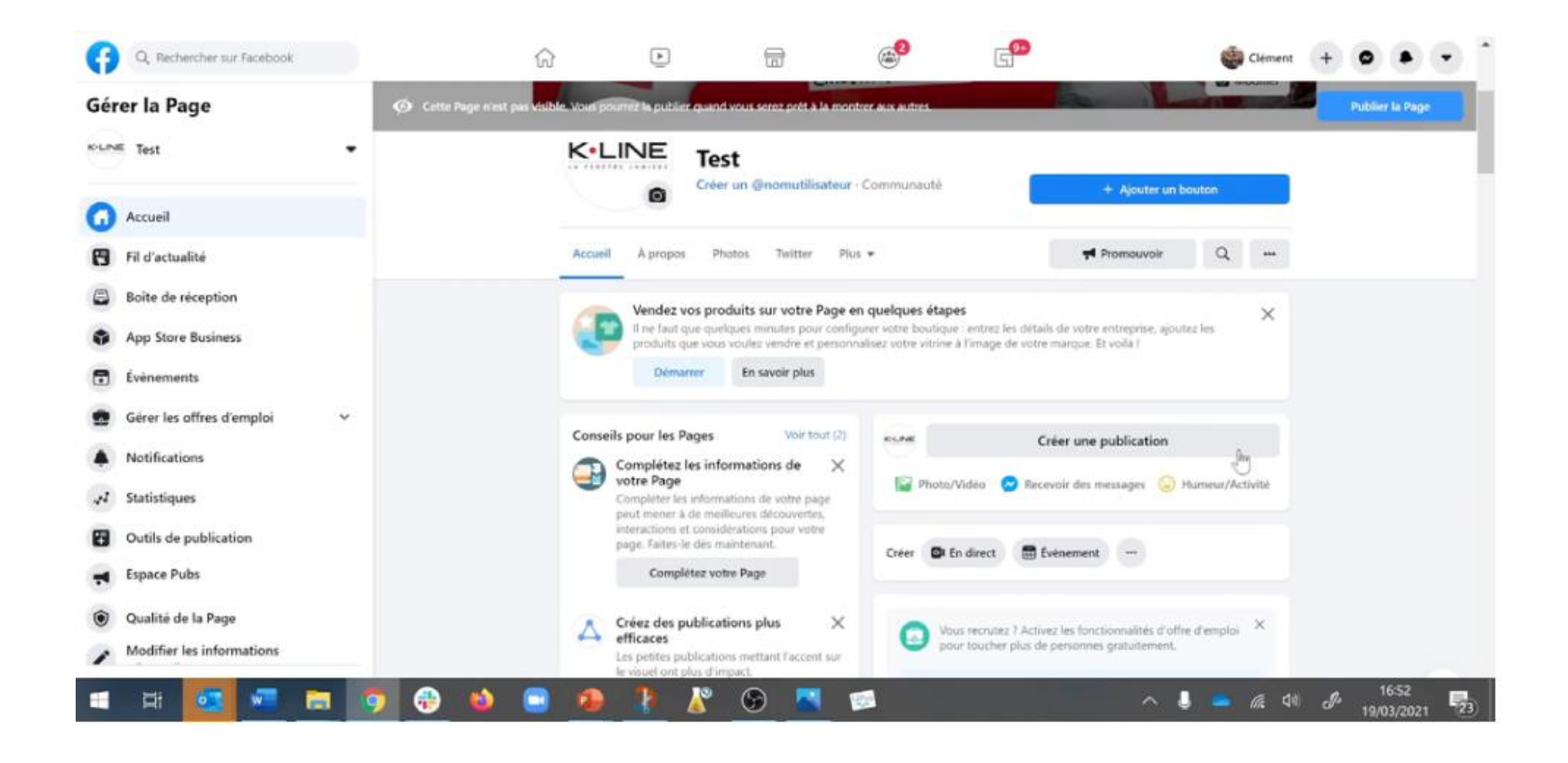

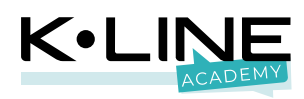

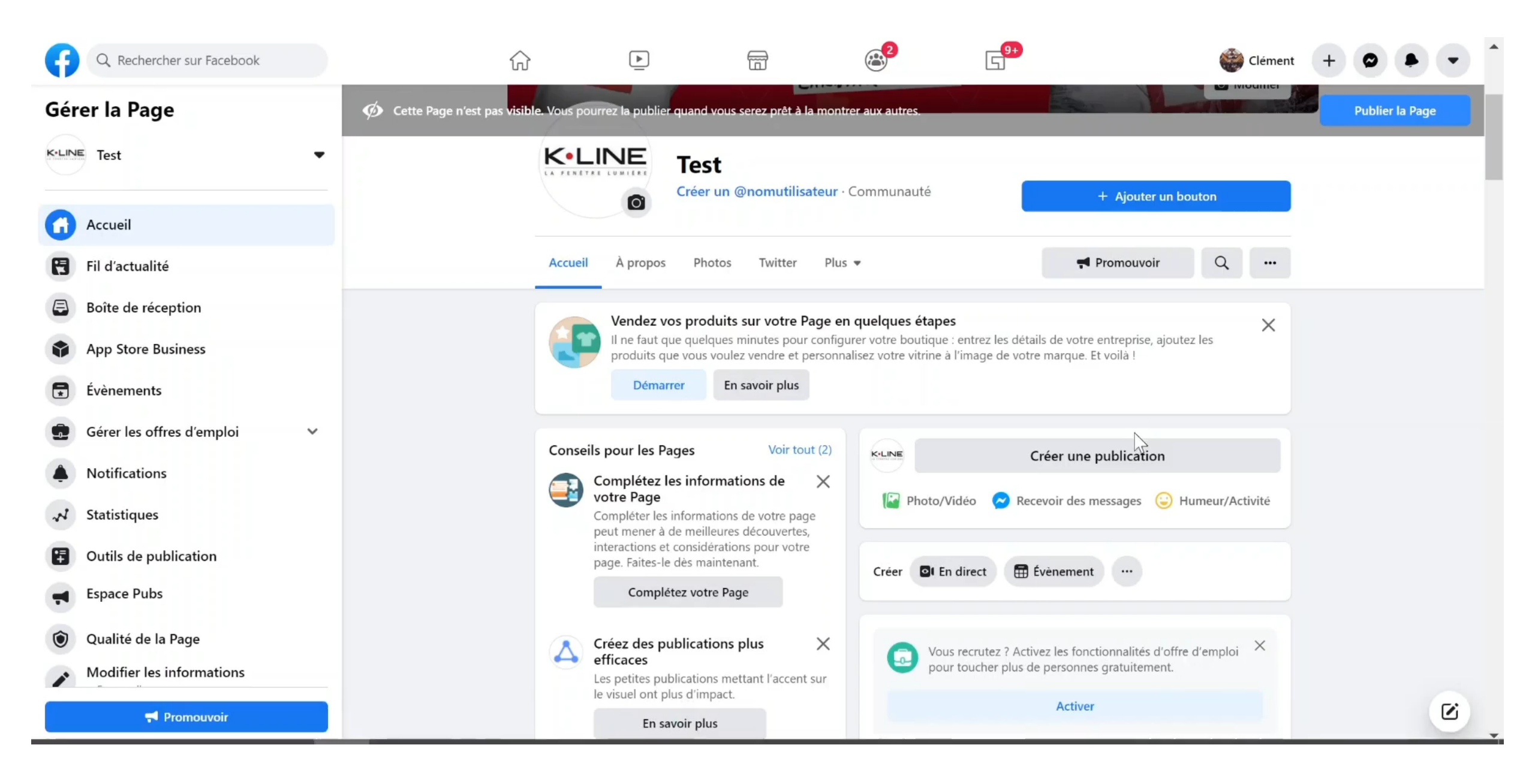

Rendez-vous le 6 janvier pour découvrir comment animer votre page